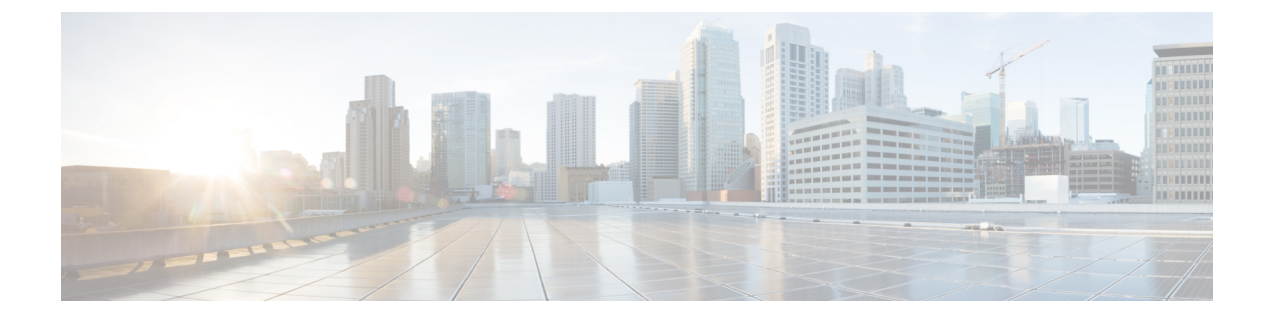

# Cisco SD-WAN Cloud onRamp for Colocation ソリューションデバイスのモニタリング

Cisco vManage は、各デバイスの正常性を示すクラスタレベルで Cloud OnRamp for Colocation のステータスを表示します。クラスタレベルのリソースが表示され、割り当てられた CPU や 使用可能な CPU などのリソースの可用性が示されます。クラスタ内のサービスグループを表 示できます。クラスタの下のすべてのサービスグループは、サービスチェーン内の稼働中また は停止している VMの数を示すテーブルビューに表示されます。また、サービスグループのダ イアグラムビューを表示できます。このダイアグラムビューには、VM に割り当てられている リソースを確認できるサービスチェーン内のすべてのサービスチェーンと VM が表示されま す。ビューには、VM に接続されている各 VNIC の VLAN が表示されます。VNF の詳細を表 示する表形式の VNF ビューを見ることができます。VM にカーソルを合わせると、管理 IP、 CPU、メモリ、ディスク、HA、VM タイプに関する情報を取得できます。

CPU、メモリ、ディスク、VNIC使用率チャートなどの履歴およびリアルタイムの運用統計は、 VM および CSP デバイスごとに利用できます。VNF ビューは、クラスタビューの下のデバイ スから、またはサービスビューからナビゲートできます。『Cisco vManage からの Cloud OnRamp for Colocation デバイスの動作ステータスの監視 (2ページ)』を参照してください。

- Cisco vManage からの Cloud OnRamp for Colocation デバイスの動作ステータスの監視 (2 ページ)
- スイッチ構成のための Cisco Colo Manager の状態 (12ページ)
- ホストからの Cisco Colo Manager の状態と遷移 (13 ページ)
- Cisco Colo Manager の通知 (13 ページ)
- VM アラーム (17 ページ)
- •VM 状態 (19 ページ)
- ・クラウドサービスプラットフォームのリアルタイムコマンド (19ページ)

# Cisco vManage からの Cloud OnRamp for Colocation デバイ スの動作ステータスの監視

コロケーションデバイスの監視は、クラウドサービスプラットフォーム(CSP)デバイスや Cisco Colo Manager などのデバイスの正常性、インベントリ、可用性、およびその他の運用関 連プロセスを確認および分析するプロセスです。CPU、メモリ、ファン、温度など、CSPデバ イスのコンポーネントを監視することもできます。Cisco vManage モニタリング画面の詳細に ついては、『Cisco SD-WAN Configuration Guides』を参照してください。

すべての通知は、Cisco vManage 通知ストリームに送信されます。通知ストリームコマンドを 使用するには、『Cisco SD-WAN Command Reference』を参照してください。

ステップ1 Cisco vManage メニューから[Monitor] > [Devices]の順に選択します。

Cisco vManage リリース 20.6.x 以前: Cisco vManage メニューから[Monitor]>[Network]の順に選択します。

Cisco vManage が CSP デバイスに到達できず、Cisco Colo Manager (CCM) がスイッチに到達できない場合、CSP デバイスと CCM は到達不能として表示されます。

**ステップ2** ホスト名をクリックして、リストから CSP デバイスまたはスイッチをクリックします。

デフォルトでは、VNF ステータスウィンドウが表示されます。

**ステップ3** [Select Device] をクリックし、デバイスの検索結果をフィルタリングするには、検索バーの [Filter] オプションを使用します。

表示されるデバイスに関する情報のカテゴリは次のとおりです。

- VNFステータス:各VNFのパフォーマンス仕様、必要なリソース、およびコンポーネントネットワーク機能を表示します。Cisco vManage からの VNF に関する情報の表示 (3 ページ)を参照してください。
- インターフェイス:インターフェイスのステータスと統計情報を表示します。『Cisco SD-WAN Configuration Guides』の「View Interfaces」を参照してください。
- ・制御接続:制御接続のステータスと統計を表示します。『Cisco SD-WAN Configuration Guides』の「View Control Connections」のトピックを参照してください。
- システムステータス:リブートとクラッシュの情報、ハードウェアコンポーネントのステータス、CPU とメモリの使用状況を表示します。『Cisco SD-WAN Configuration Guides』の「View Control Connections」 のトピックを参照してください。
- Colo Manager: Cisco Colo Manager のヘルスステータスを表示します。Cisco Colo Manager の正常性の 表示 (5ページ)を参照してください。
- イベント:最新のシステムログ (syslog) イベントを表示します。『Cisco SD-WAN Configuration Guides』
   の「View Events」のトピックを参照してください。

- トラブルシューティング: pingおよびtracerouteトラフィック接続ツールに関する情報を表示します。
   『Cisco SD-WAN Configuration Guides』の「Troubleshoot a Device」のトピックを参照してください。
- リアルタイム:機能固有の操作コマンドのリアルタイムデバイス情報を表示します。『Cisco SD-WAN Configuration Guides』の「View Real-Time Data」のトピックを参照してください。
- ステップ4 コロケーションクラスタを監視するには、Cisco vManage メニューから[Monitor] > [Devices]を選択し、 [Colocation Cluster] をクリックします。

Cisco vManage リリース 20.6.x 以前:コロケーションクラスタを監視するには、Cisco vManage メニューから[Monitor] > [Network]を選択し、[Colocation Clusters] をクリックします。

**ステップ5** 目的のクラスタ名をクリックします。詳細については、「Cloud onRamp Colocation クラスタの監視 (6 ページ)」を参照してください。

### **Cisco vManage** からの VNF に関する情報の表示

表**1**:機能の履歴

| 機能名                | リリース情報                      | 説明                                                                            |
|--------------------|-----------------------------|-------------------------------------------------------------------------------|
| VNF の状態と<br>カラーコード | Cisco SD-WAN<br>リリース 20.1.1 | この機能を使用すると、展開されたVMの状態を、[Monitor]><br>[Devices]ページで表示できるカラーコードを使用して判断で<br>きます。 |

#### 表2:機能の履歴

| 機能名                                              | リリース情報                   | 説明                                                                                |
|--------------------------------------------------|--------------------------|-----------------------------------------------------------------------------------|
| SR-IOV 対応の NIC および<br>OVS スイッチのネットワーク<br>使用率チャート | Cisco SD-WAN リリース 20.1.1 | この機能により、SR-IOV対応<br>のNICとOVSスイッチの両方<br>に接続されたVMVNICのネッ<br>トワーク使用率チャートを表<br>示できます。 |

各 VNFのパフォーマンス仕様と必要なリソースを表示できます。この情報を確認すると、ネットワークサービスの設計時に使用する VNF を決定するのに役立ちます。VNF に関する情報を 表示するには、次の手順を実行します。

ステップ1 Cisco vManage メニューから[Monitor] > [Devices]の順に選択します。

Cisco vManage リリース 20.6.x 以前: Cisco vManage メニューから[Monitor]>[Network]の順に選択します。

Cisco vManageは、VNF情報を表形式で表示します。この表には、CPU使用率、メモリ消費量、ディスク、およびネットワークサービスのパフォーマンスを明確に示すその他の主要パラメータなどの情報が含まれています。

- **ステップ2**表から CSP デバイスをクリックします。
- ステップ3 左側のペインで、[VNF Status] をクリックします。
- ステップ4 表から、VNF 名をクリックします。Cisco vManage は、特定の VNF に関する情報を表示します。ネット ワーク使用率、CPU使用率、メモリ使用率、およびディスク使用率をクリックして、VNF リソースの使用 率を監視できます。

次の VNF 情報が表示されます。

#### 表 3: VNF 情報

| チャートオプションバー                                                                                       | グラフ形式の <b>VNF</b> 情報                                          | 色分けされた形式の VNF 情報                                                                                         |
|---------------------------------------------------------------------------------------------------|---------------------------------------------------------------|----------------------------------------------------------------------------------------------------|
| <ul> <li>[Chart Options] ドロップダウン: [Chart Options] ドロップダウンリストをクリックして、表示するデータのタイプを選択します。</li> </ul> | [Select Device] ドロップダウンリス<br>トから VNF を選択して、VNF の<br>情報を表示します。 | <ul> <li>VNFは、VNFライフサイクルの次の運用ステータスに基づいて特定の色で表示されます。</li> <li>・緑: VNFは正常に展開され、<br/>正常に起動されています</li> </ul> |
| <ul> <li>・期間:データを表示する事前<br/>定義された期間またはカスタ<br/>ム期間をクリックします。</li> </ul>                             |                                                               | <ul> <li>・赤: VNFの展開またはその他の操作が失敗するか、VNFが<br/>停止しています。</li> </ul>                                          |
|                                                                                                   |                                                               | <ul> <li>黄色: VNF はある状態から別の状態に移行中です。</li> </ul>                                                           |

右側のペインには、以下が表示されます。

• Filter criteria

・すべての VNF または VM に関する情報を一覧表示する VNF テーブル。デフォルトでは、最初の6つの VNF が選択されています。SR-IOV が有効な NIC および OVS スイッチに接続された VNIC のネットワーク使用率チャートが表示されます。

#### 図 1: VNF 情報

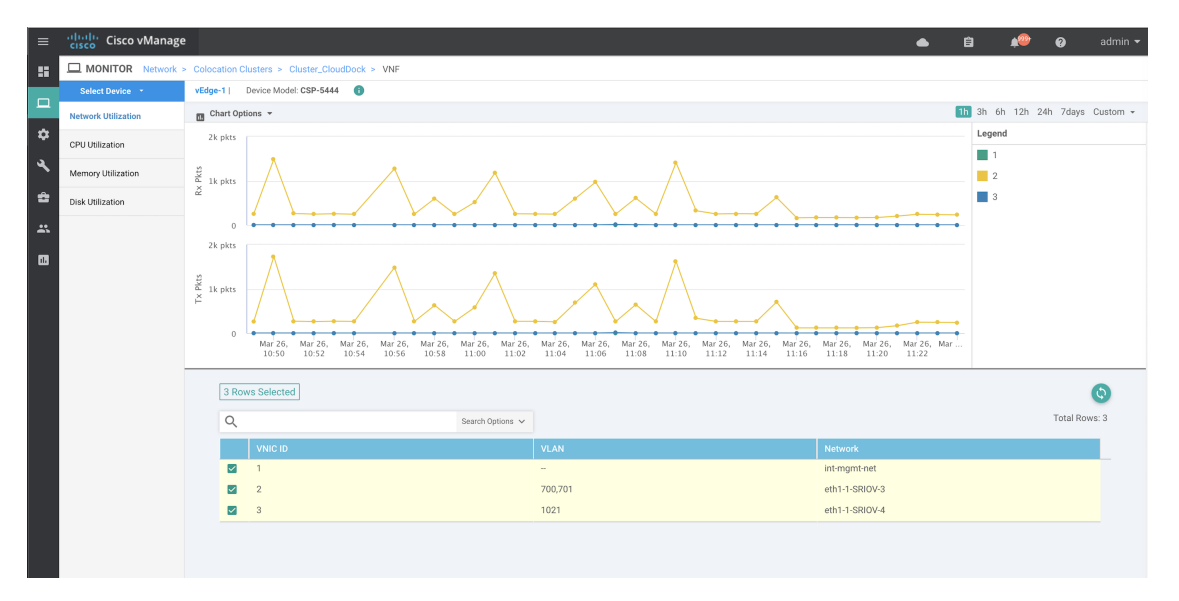

チェックボックスをオンにすると選択した VNF の情報がグラフィック表示にプロットされます。

- ・左側のチェックボックスをクリックして、VNFを選択または選択解除します。一度に最大6つの VNFの情報を選択して表示できます。
- 列のソート順を変更するには、列のタイトルをクリックします。

### **Cisco Colo Manager**の正常性の表示

デバイス、CCM ホストシステム IP、CCM IP、および CCM 状態に関する Cisco Colo Manager (CCM)の正常性を表示できます。この情報を確認すると、ネットワーク サービスチェーン の設計時に使用する VNF を決定するのに役立ちます。VNF に関する情報を表示するには、次 の手順を実行します。

ステップ1 Cisco vManage メニューから[Monitor] > [Devices]の順に選択します。

Cisco vManage リリース 20.6.x 以前: Cisco vManage メニューから[Monitor]>[Network]の順に選択します。

すべてのデバイスの情報が表形式で表示されます。

- ステップ2 表から CSP デバイスをクリックします。
- ステップ3 左ペインで、[Colo Manager] をクリックします。

右ペインには、Colo Manager のメモリ使用率、CPU 使用率、稼働時間などに関する情報が表示されます。

### Cloud onRamp Colocation クラスタの監視

#### 表4:機能の履歴

| 機能名                                         | リリース情報                                                      | 説明                                                                                                    |
|---------------------------------------------|-------------------------------------------------------------|----------------------------------------------------------------------------------------------------|
| ネットワーク<br>アシュアラン<br>ス – VNF : 停<br>止/開始/再起動 | Cisco SD-WAN<br>リリース 20.3.1<br>Cisco vManage<br>リリース 20.3.1 | この機能により、[Colocation Cluster] タブから Cisco CSP デバ<br>イスの VNF を停止、開始、または再起動できます。Cisco<br>vManage を使用して VNF の操作を簡単に実行できます。 |

クラスタ情報とその正常性状態を表示できます。この情報を確認すると、サービスチェーン内の各 VNF をホストする Cisco CSP デバイスを判断するのに役立ちます。クラスタに関する情報を表示するには、次の手順を実行します。

ステップ1 Cisco vManage メニューから[Monitor] > [Devices]の順に選択します。

Cisco vManage リリース 20.6.x 以前: Cisco vManage メニューから[Monitor] > [Network]の順に選択します。

ステップ2 クラスタを監視するには、[Colocation Cluster] をクリックします。

Cisco vManage リリース 20.6.x 以前: [Colocation Cluster] をクリックします。

関連する情報を保有するすべてのクラスタが表形式で表示されます。クラスタ名をクリックします。[Config. View] および [Port Level View] をクリックすると、クラスタを監視できます。

•[Config. View]: ウィンドウの主要部分に、クラスタを形成する CSP デバイスとスイッチデバイスが表示されます。右側のペインでは、コロケーションサイズに基づいて、使用可能な CPU リソースと合計 CPU リソース、使用可能メモリと割り当て済みメモリなどのクラスタ情報を表示できます。

ウィンドウの詳細部分には以下が含まれます。

- ・検索:検索結果をフィルタリングするには、検索バーの[Filter]オプションを使用します。
- クラスタ内のすべてのデバイス(Cisco CSP デバイス、PNF、およびスイッチ)に関する情報を一 覧表示する表。

Cisco CSP デバイスをクリックします。VNF 情報が表形式で表示されます。この表には、VNF 名、 サービスチェーン、CPUの数、メモリ消費量、およびネットワークサービスチェーンのパフォー マンスを定義するその他のコアパラメータなどの情報が含まれています。Cisco vManage からの VNF に関する情報の表示 (3 ページ)を参照してください。

VNFを開始、停止、またはリブートするには、目的のVNFの[...]をクリックし、次のいずれかの 操作を選択します。

- [Start]
- [Stop]
- [Restart]

(注) サービスチェーンのいずれかの VNF で開始、停止、再開の操作を実行する前に、サービス チェーンのプロビジョニングが完了し、VM が展開されていることを確認します。

VNFで操作を選択したら、操作が完了するまで待ってから、別の操作を実行します。[Task View] ウィンドウから操作の進行状況を表示できます。

• [Port Level View]: クラスタをアクティブ化した後、ポート接続の詳細を表示するには、[Port Level View] をクリックします。

スイッチと CSP デバイスの詳細なポート接続情報を、SR-IOV および OVS モードに基づいて色分けさ れた形式で表示できます。

Catalyst 9500 スイッチと CSP デバイス間のポートのマッピングを表示するには、CSP デバイスをクリックするか、カーソルを合わせます。

図 2: クラスタのポート接続の詳細の監視

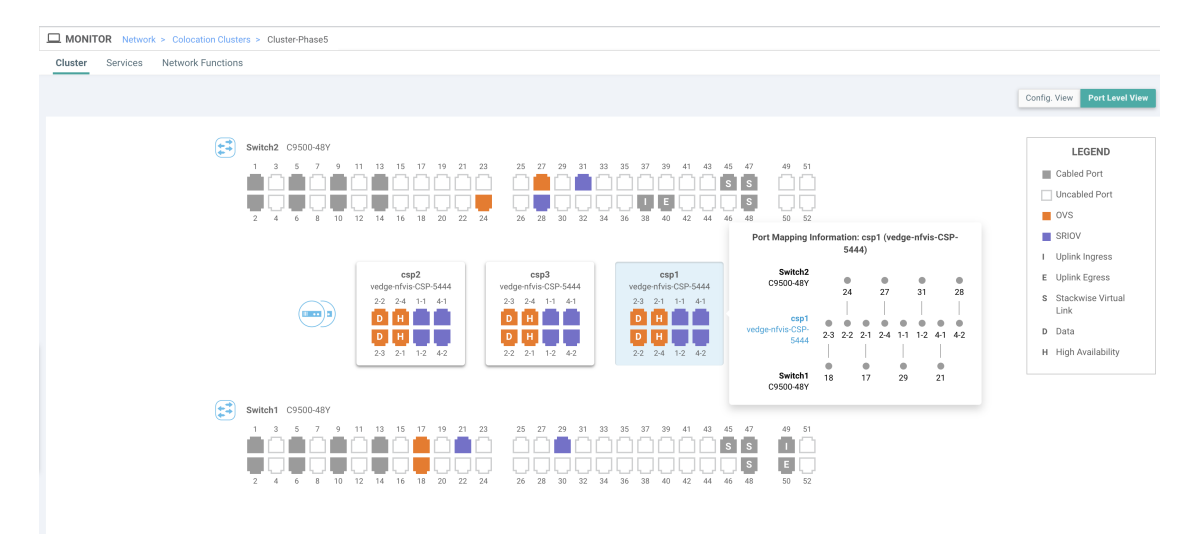

#### ステップ3 [Services] をクリックします。

ここでは、次の情報を表示できます。

- ・サービスチェーンの完全な情報。最初の2列には、サービスグループ内のサービスチェーンの名前と 説明が表示され、残りの列には、VNF、PNFステータス、監視サービスの有効性、およびサービス チェーンの全体的な正常性が表示されます。サービスチェーンに関連付けられたコロケーションユー ザーグループを表示することもできます。さまざまな正常性ステータスとその表現は次のとおりで す。
  - Healthy:緑の上向き矢印。すべてのVNF、PNFデバイスが実行されていて、正常な状態の場合、 サービスチェーンは「Healthy」状態になります。ルーティングとポリシーが正しく構成されてい ることを確認してください。
  - Unhealthy:赤の下向き矢印。VNFまたはPNFの1つが異常な状態にある場合、サービスチェーンは「Unhealthy」状態であると報告されます。たとえば、サービスチェーンを展開した後、ネットワーク機能のIPアドレスの1つがWANまたはLAN側で変更された場合、またはファイアウォールポリシーがトラフィックを通過させるように構成されていない場合、異常な状態が報告

されます。これは、ネットワーク機能またはサービスチェーン全体が異常であるか、両方が異常 な状態にあるためです。

• Undetermined: 黄色の下向き矢印。この状態は、サービスチェーンの正常性を判断できない場合 に報告されます。この状態は、一定期間にわたって監視対象のサービスチェーンで正常または異 常などの使用可能なステータスがない場合にも報告されます。ステータスが未確定のサービス チェーンをクエリまたは検索することはできません。

サービスチェーンが1つの PNF で構成されていて、PNF が Cisco vManage の到達可能範囲外にある場合は、監視できません。サービスチェーンが単一のネットワーク機能で構成されている場合、ファイアウォールの両側に VPN 終端があり、監視できない場合は、Undetermined として報告されます。

- (注) サービスチェーンのステータスが未確定の場合、サービスチェーンを選択して詳細な監 視情報を表示することはできません。
- ・監視フィールドを有効にしてサービスチェーンを構成した場合は、HealthyまたはUnhealthy状態のサービスグループをクリックします。サービスチェーンの監視ウィンドウの主要な部分には、次の要素が含まれています。
  - サービスチェーン、VNF、PNFの遅延情報をプロットするグラフィック表示。
  - サービスチェーンの監視ウィンドウの詳細部分には、以下が含まれます。
    - ・検索:検索結果をフィルタリングするには、検索バーの[Filter]オプションを使用します。
    - ・すべてのサービスチェーン、VNF、PNF、それらの正常性ステータス、およびタイプに関する情報を一覧表示する表。
      - ・選択するサービスチェーン、VNF、PNFのサービスチェーン、VNF、PNF チェックボックス をオンにします。
      - ・列のソート順を変更するには、列のタイトルをクリックします。

ステータスの詳細列は、監視対象のデータパスを示し、ホップごとの分析を提供します。

- •[Diagram] をクリックして、サービスグループおよびすべてのサービスチェーンと VNF をデザイン ビューウィンドウに表示します。
- VNF をクリックします。ダイアログボックスで、VNF に割り当てられた CPU、メモリ、およびディ スクを確認できます。
- [Service Group] ドロップダウンリストからサービスグループを選択します。デザインビューには、選 択したサービスグループと一緒にすべてのサービスチェーンと VNF が表示されます。
- ステップ4 [Network Functions] をクリックします。
  - ここでは、次の情報を表示できます。
    - 表形式のすべての仮想または物理ネットワーク機能。[Show] ボタンを使用して、VNF または PNF を 選択して表示します。

VNF 情報が表形式で表示されます。この表には、VNF 名、サービスチェーン、コロケーション ユー ザーグループ、CPU使用率、メモリ消費量などの情報、およびネットワークサービスのパフォーマン スを明確に示すその他の主要パラメータが記載されています。VNFの詳細を表示するには、VNF名を クリックします。Cisco vManage からの VNF に関する情報の表示 (3 ページ)を参照してください。

PNF 情報が表形式で表示されます。この表には、シリアル番号やPNF タイプなどの情報が含まれています。特定のPNFの構成を表示してメモするには、目的のPNFシリアル番号をクリックします。PNFのすべての構成を手動でメモしてから、PNFデバイスを構成するようにしてください。たとえば、サービスチェーンのさまざまな場所にPNFを配置するPNF構成の一部を次に示します。PNFを手動で設定するには、「ASR 1000 Series Aggregation Services Routers Configuration Guides」および「Cisco Firepower Threat Defense Configuration Guides」を参照してください。

図 3:サービスチェーン側のパラメータを持つ最初の位置にある PNF

| Configuration of PNF: 4444 |                  |                |              |            |             |                |           |            |                   |                  |
|----------------------------|------------------|----------------|--------------|------------|-------------|----------------|-----------|------------|-------------------|------------------|
| Q                          |                  | Search Options | ~            |            |             |                |           |            |                   |                  |
| ServiceChainName           | ServiceGroupName | INSIDE_PRIM    | OUTSIDE_PRIM | INSIDE_SEC | OUTSIDE_SEC | VIP_IP_ADDRESS | INSIDE_AS | OUTSIDE_AS | OUTSIDE_DATA_MASK | INSIDE_DATA_MASK |
| ServiceGroup3_chain1       | ServiceGroup3    | -              | 22.1.1.41    |            | -           | -              | -         | 4200000007 | 255.255.255.248   | -                |

#### 図 4: 外部ネイバー情報を持つ最初の位置にある PNF

|   | Cont | figuration of PNF: 4 | 444               |                  |                          |                         |                           |                          |      |
|---|------|----------------------|-------------------|------------------|--------------------------|-------------------------|---------------------------|--------------------------|------|
|   | Q    |                      |                   | Search Options 🗸 |                          |                         |                           |                          |      |
| L |      | OUTSIDE_AS           | OUTSIDE_DATA_MASK | INSIDE_DATA_MASK | INSIDE_PEER_DATA_IP_PRIM | INSIDE_PEER_DATA_IP_SEC | OUTSIDE_PEER_DATA_IP_PRIM | OUTSIDE_PEER_DATA_IP_SEC | INS  |
|   |      | 420000007            | 255.255.255.248   |                  | -                        | -                       | 22.1.1.43                 | 22.1.1.44                | [200 |

#### 図 5:2つのサービスチェーンで共有される PNF

ServiceGroup2\_chain3 は PNF のみのサービスチェーンであるため、構成は生成されません。 PNF は ServiceGroup2 chain1 の最後の位置にあるため、INSIDE 変数のみが生成されます。

| Configuration of PNF: 3333 | 34               |                |              |            |             |                |           |            |                |
|----------------------------|------------------|----------------|--------------|------------|-------------|----------------|-----------|------------|----------------|
| Q                          |                  | Search Options | <b>~</b>     |            |             |                |           |            |                |
| ServiceChainName           | ServiceGroupName | INSIDE_PRIM    | OUTSIDE_PRIM | INSIDE_SEC | OUTSIDE_SEC | VIP_IP_ADDRESS | INSIDE_AS | OUTSIDE_AS | OUTSIDE_DATA_M |
| ServiceGroup2_chain3       | ServiceGroup2    | -              | -            | -          | -           | -              | -         |            |                |
| ServiceGroup2_chain1       | ServiceGroup2    | 22.1.1.27      | -            | -          |             | -              | 420000002 |            | -              |

#### 図 6: 外部ネイバー情報を持つ 2つのサービスチェーン間で共有される PNF

| Cor | figuration of PNF: 3 | 33334             |                  |                          |                         |                           |                          |             |
|-----|----------------------|-------------------|------------------|--------------------------|-------------------------|---------------------------|--------------------------|-------------|
| Q   |                      |                   | Search Options 🗸 |                          |                         |                           |                          |             |
|     | OUTSIDE_AS           | OUTSIDE_DATA_MASK | INSIDE_DATA_MASK | INSIDE_PEER_DATA_IP_PRIM | INSIDE_PEER_DATA_IP_SEC | OUTSIDE_PEER_DATA_IP_PRIM | OUTSIDE_PEER_DATA_IP_SEC | INSIDE_VLAN |
|     | -                    | -                 | -                | -                        | -                       | -                         |                          | [1830]      |
| )2  | -                    | -                 | 255.255.255.248  | 22.1.1.25                | -                       | -                         |                          | [1032]      |

### Cloud onRamp Colocation クラスタのパケットキャプチャ

#### 表5:機能の履歴

コロケーションクラスタの CSP デバイスとの間で送受信されるパケットをキャプチャできま す。CSP デバイスの PNIC または VNIC レベルでパケットをキャプチャできます。

#### Cloud on Ramp Colocation $D \supset X \supset D$

パケットキャプチャは、次のポートでサポートされています。

表 **6**:パケットキャプチャでサポートされるポート

| モード                             | VNIC レベル                                 | PNIC レベル    |
|---------------------------------|------------------------------------------|-------------|
| シングルテナント                        | OVS-DPDK、HA-OVS-DPDK、<br>SR-IOV、OVS-MGMT | SR-IOV、MGMT |
| マルチテナント(ロールベー<br>ス アクセス コントロール) | OVS-DPDK、HA-OVS-DPDK、<br>OVS-MGMT        | MGMT        |

#### Cisco vManage でパケットキャプチャを有効にする

コロケーションクラスタの CSP デバイスで PNIC または VNIC レベルでパケットをキャプチャ する前に、Cisco vManage でパケットキャプチャ機能を有効にします。

- 1. Cisco vManage のメニューで、[Administration] > [Settings] を選択します。
- 2. [Data Stream] で、[Enabled] を選択します。

#### PNIC レベルでパケットをキャプチャする

- 1. Cisco vManage メニューから[Monitor] > [Devices]の順に選択します。
- 2. [Colocation Cluster] をクリックし、クラスタを選択します。
- 3. 表示されるデバイスのリストから、CSP デバイス名をクリックします。
- 4. 左側のペインで、[Packet Capture] をクリックします。
- 5. [PNIC ID] ドロップダウンリストから、PNIC を選択します。
- **6.** (オプション) [Traffic Filter] をクリックして、キャプチャするパケットを IP ヘッダーの 値に基づいてフィルタ処理します。

表7:パケットキャプチャフィルタ

| フィールド            | 説明                                                                                          |
|------------------|---------------------------------------------------------------------------------------------|
| Source IP        | パケットの送信元 IP アドレス。                                                                           |
| Source Port      | パケットの送信元ポート番号。                                                                              |
| Protocol         | パケットのプロトコル ID。                                                                              |
|                  | サポートされているプロトコルは、ICMP、IGMP、<br>TCP、UDP、ESP、AH、ICMP バージョン 6<br>(ICMPv6)、IGRP、PIM、および VRRP です。 |
| Destination IP   | パケットの宛先 IP アドレス。                                                                            |
| Destination Port | パケットの宛先ポート番号。                                                                               |

7. [Start] をクリックします。

パケットキャプチャが開始され、その進行状況が表示されます。

- Preparing file to download:ファイルサイズが20 MB に達した後、またはパケットキャプチャを開始してから5分後、または[Stop]をクリックすると、パケットキャプチャが停止します。
- Preparing file to download: Cisco vManage は libpcap 形式のファイル (.pcap ファイル) を作成します。

• File ready, click to download the file:ダウンロードアイコンをクリックして、生成され たファイルをダウンロードします。

#### VNIC レベルでパケットをキャプチャする

- 1. Cisco vManage メニューから[Monitor] > [Devices]の順に選択します。
- 2. [Colocation Cluster] をクリックし、クラスタを選択します。
- 3. 表示されるデバイスのリストから、CSP デバイス名をクリックします。
- 4. VNFを選択し、左側のペインで [Packet Capture] をクリックします。
- 5. または、[Monitor] > [Devices] > [Colocation Cluster]を選択します。 次に、クラスタを選択 して [Network Functions] をクリックし、VNF を選択してから、左側のペインで [Packet Capture] をクリックします。
- 6. [VNIC ID] ドロップダウンリストから、VNIC を選択します。
- (オプション) [Traffic Filter]をクリックして、IP ヘッダーの値に基づいてキャプチャする パケットをフィルタ処理します。これらのフィルタの詳細については、上記のセクション を参照してください。
- 8. [Start] をクリックします。パケットキャプチャが開始され、進行状況が表示されます。

### スイッチ構成のための Cisco Colo Manager の状態

Cisco vManage からさまざまなプロセスをトリガーしたときのさまざまな Cisco Colo Manager (CCM)の状態と遷移は次のとおりです。

- INIT 状態: Cisco Colo Manager コンテナが正常に初期化されたとき。
- IN-PROGRESS 状態:構成のプッシュが不可能な場合。
- SUCCESS 状態: Cisco Colo Manager コンテナが Cisco vManage から受信したインテントを 正常に変換し、Cisco Catalyst 9500-40X または Cisco Catalyst 9500-48Y4C スイッチにプッ シュしたとき。
- FAILURE 状態: Cisco Colo Manager での処理または構成のプッシュに障害が発生した場合。

Cisco vManage が Cloud OnRamp for Colocation 構成インテントを CCM に初めてプッシュする と、INIT 状態から IN-PROGRESS 状態に移行します。Cisco Colo Manager が構成をプッシュす ると、SUCCESS または FAILURE 状態に戻ります。増分構成をプッシュするたびに、 IN-PROGRESS 状態になります。いずれかの構成のプッシュが失敗すると、Cisco Colo Manager は FAILURE 状態になります。

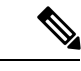

 (注) Cisco Colo Manager の状態が変化すると、通知が送信されます。『Cisco Colo Manager の 通知(13ページ)』を参照してください。

## ホストからの Cisco Colo Manager の状態と遷移

Cisco vManage は、起動する Cisco Colo Manager のさまざまな CSP ホストの状態に依存します。

- Starting: Cisco Colo Manager が起動し、ヘルスチェックスクリプトが実行されていないとき。このフェーズ中、Cisco vManage は CSP の状態が正常に変わるのを待ちます。
- Healthy: ヘルスチェックスクリプトが実行され、チェックに合格した場合。この状態は、 構成ステータスの運用モデルをクエリできるか、構成をプッシュできることを意味しま す。このフェーズ中に、Cisco Colo Manager が INIT 状態の場合、Cisco vManage はデバイ スリストをプッシュします。Cisco Colo Manager が INIT 状態でない場合、Cloud OnRamp for Colocation は性能が低下した状態である可能性があり、リカバリフローが開始される必 要があります。
- Unhealthy: Network Services Orchestrator (NSO)の必要なパッケージがすべて稼働していない場合。この状態は、NSO が起動しなかった、Cisco Colo Manager パッケージが起動しなかった、またはその他の理由など、さまざまな理由が原因である可能性があります。この状態は、構成ステータス操作が実行されておらず、構成をプッシュできないことを意味します。

## Cisco Colo Manager の通知

**show notification stream viptela** コマンドを使用して、Cisco Colo Manager コンソールから Cisco Colo Manager 通知を表示できます。

以下に、さまざまな Cisco Colo Manager の内部状態を示します。

#### 表 8: CCM 通知

| Cisco Colo<br>Manager | 通知トリガー                                                                                                    | 通知出力の例                                                                                                    |
|-----------------------|----------------------------------------------------------------------------------------------------|----------------------------------------------------------------------------------------------------|
| 状態                    |                                                                                                    |                                                                                                    |
| INIT                  | Init: Cloud<br>OnRamp for<br>Colocation がアク<br>ティブ化 anage が<br>Cisco VM anage r<br>Cisco Colo<br>Manager at at a colo<br>Manager<br>(注) Cisco<br>Colo<br>Manager<br>(注) Cisco<br>Colo<br>Manager<br>のはなンがにさとの<br>Init at a colo<br>Manager<br>で<br>必あコナ除て起れ限こ態なはまん<br>のについせん。 | <pre>admin@ncs# show notification stream viptela last 50 notification eventTime 2019-04-08T17:15:15.982292+00:00 ccmEvent severity-level minor host-name ccm user-id vmanage_admin cconfig-change false transaction-id 0 status=NUCESS status=code 0 status=code 0 status=co</pre> |

| Cisco Colo<br>Managerの<br>状態 | 通知トリガー                                                                                                    | 通知出力の例                                                                                                    |
|------------------------------|----------------------------------------------------------------------------------------------------|----------------------------------------------------------------------------------------------------|
| INPROGRESS                   | Cisco vManage は<br>インテントを<br>プッシュし、<br>Cisco Colo<br>Manager は進行中<br>の状態に移行し<br>ます。<br>(注) Cisco<br>Colo<br>Manager<br>は、中の<br>スイッ<br>チにて複<br>数ので<br>通知で<br>します。<br>して<br>がの<br>して<br>を<br>してい<br>の<br>の<br>で<br>に<br>を<br>の<br>の<br>で<br>の<br>の<br>で<br>の<br>の<br>で<br>の<br>の<br>で<br>の<br>の<br>で<br>の<br>の<br>で<br>の<br>の<br>の<br>の<br>の<br>で<br>の<br>の<br>の<br>の<br>の<br>の<br>の<br>の<br>の<br>の<br>の<br>の<br>の<br>の<br>の<br>の<br>の<br>の<br>の<br>の | <pre>notification<br/>eventTime 2019-04-08T17:37:54.536953+00:00<br/>ccmEvent<br/>severity-level minor<br/>host-name ccm<br/>user-id vmanage_admin<br/>config-change false<br/>transaction-id 0<br/>status SUCCESS<br/>status-code 0<br/>status-message IN-PROGRESS<br/>details Received configuration from vManage<br/>event-type CCM-STATUS<br/>!</pre>      |
| SUCCESS                      | クラスタのアク<br>ティブ化中に、<br>Cisco Catalyst<br>9500 スイッチが<br>正常にオンボー<br>ドされると、ス<br>テータスは<br>SUCCESS に移行<br>します。増分構<br>成がスイッチデバ<br>イスに正常合に<br>のみ、ステータ<br>スが SUCCESS に<br>移行します。<br>移行します。                                                                                                    | <pre>notification<br/>eventTime 2019-04-08T17:51:48.044286+00:00<br/>ccmEvent<br/>severity-level minor<br/>host-name ccm<br/>user-id vmanage_admin<br/>config-change false<br/>transaction-id 0<br/>status SUCCESS<br/>status-code 0<br/>status-message SUCCESS<br/>details Devices done onboarding<br/>event-type CCM-STATUS<br/>!<br/>!<br/>admin@ncs#</pre> |

| Cisco Colo<br>Manager の | 通知トリガー                                                                                                    | 通知出力の例                                                                                                    |
|-------------------------|----------------------------------------------------------------------------------------------------|----------------------------------------------------------------------------------------------------|
| 状態<br>FAILURE           | クティッチャンジン クラインボ 失 CCM ステム しんしん しんしん しんしん しんしん しんしん しんしん しんしん しん                                                     | <pre>notification<br/>eventTime 2019-04-08T18:01:44.943198+00:00<br/>ccmEvent<br/>severity-level critical<br/>host-name ccm<br/>user-id vmanage_admin<br/>config-change false<br/>transaction-id 0<br/>status FAILURE<br/>status-code 0<br/>status-message FAILURE<br/>details SVL bringup not successful. Could not sync<br/>TenGigabitEthernet2/0/* interfaces.<br/>event-type CCM-STATUS<br/>!<br/>admin@ncs#</pre> |
|                         | フレキシブルな<br>接続の配線エ<br>ラーが原因でク<br>ラスタのアク<br>ティブ化中にス<br>イッチのオン<br>ボーディングが<br>失敗し、CCM ス<br>テータスが<br>FAILURE に移行<br>します。 |                                                                                                    |

I

| Cisco Colo     | 通知トリガー | 通知出力の例                                                                                                    |
|----------------|--------|----------------------------------------------------------------------------------------------------|
| Wanagerの<br>状態 |        |                                                                                                    |
|                |        | <pre>admin@ncs# show notification stream viptela last 100   include Step notification details Step 5 of 7: Device switch1 : 192.168.100.21 (C9500-48Y4C-CAT2324L2HM) connected after SVL reload. details Step 6 of 7: Started sync-from for primary device switch1 : 192.168.100.21 (C9500-48Y4C-CAT2324L2HM) details Step 6 of 7: Sync-from done for primary device switch1 : 192.168.100.21 (C9500-48Y4C-CAT2324L2HM) Device list : switch1 : 192.168.100.21 (C9500-48Y4C-CAT2324L2HM), switch2 : 192.168.100.19 (C9500-48Y4C-CAT2324L2HM), switch2 : 192.168.100.19 (C9500-48Y4C-CAT2316L2F2) details Step 6 of 7: Devices ready for LLDP query Device list : switch1 : 192.168.100.21 (C9500-48Y4C-CAT2324L2HM), switch2 : 192.168.100.19 (C9500-48Y4C-CAT2316L2F2) details Step 6.1 of 7: LLDP Query Details: csp2 has 8/8 interfaces connected, 2/4 sriov, 2/4 fortville to primary switch; 2/4 sriov, 0/4 fortville to secondary switch; Found devices with not optimum connections:- csp1 has 6/8 interfaces connected, 2/4 sriov, 2/4 fortville to primary switch; 2/4 sriov, 0/4 fortville to secondary switch; Minimum Requirement is to have 8/8 interfaces per CSP in cluster. Recommended action: Please refer to recommended topologies and minimum requirements details Step 7 of 7: Devices done onboarding Device list : switch1 : 192.168.100.21 (C9500-48Y4C-CAT2324L2HM), switch2 : 192.168.100.19 (C9500-48Y4C-CAT2324L2HM), switch2 : 192.168.100.19 (C9500-48Y4C-CAT2324L2HM), switch2 : 192.168.100.19 (C9500-48Y4C-CAT2324L2HM), switch2 : 192.168.100.19 (C9500-48Y4C-CAT2324L2HM), switch2 : 192.168.100.19 (C9500-48Y4C-CAT2324L2HM), switch2 : 192.168.100.19 (C9500-48Y4C-CAT2324L2HM), switch2 : 192.168.100.19 (C9500-48Y4C-CAT2324L2HM), switch2 : 192.168.100.19 (C9500-48Y4C-CAT2316L2F2)</pre> |

## VMアラーム

以下はVMアラームであり、Cisco vManage がアラームを受信すると、Cisco vManage からそれ らを表示できます。

表 **9**:アラーム

| アラーム               | トリガー条件               | syslog メッセージ                                                                                                    |
|--------------------|----------------------|----------------------------------------------------------------------------------------------------|
| INTF_STATUS_CHANGE | インターフェイスステータス<br>の変更 | nfvis<br>%SYS-6-INTF_STATUS_CHANGE:<br>Interface eth0, changed state to up                                           |
| VM_STOPPED         | VM の停止               | nfvis %SYS-6-VM_STOPPED:<br>VM stop successful:<br>SystemAdminTena_ROUTER_0_df6733cl-<br>0768-4ae6-8dce-b223ecdb036c |

| アラーム                 | トリガー条件         | syslog メッセージ                                                                |
|----------------------|----------------|-----------------------------------------------------------------------------|
| VM_STARTED           | VM の起動         | nfvis %SYS-6-VM_STARTED:<br>VM start successful:                            |
|                      |                | SystemAdminTena_ROUTER_0_df6733c1-                                          |
|                      |                | 0768-4ae6-8dce-b223ecdb036c                                                 |
| VM_REBOOTED          | VMのリブート        | nfvis %SYS-6-VM_REBOOTED:<br>VM reboot successful:                          |
|                      |                | SystemAdminTena_ROUTER_0_df6733c1-                                          |
|                      |                | 0768-4ae6-8dce-b223ecdb036c                                                 |
| VM_RECOVERY_INIT     | VM リカバリの開始     | nfvis<br>%SYS-6-VM_RECOVERY_INIT:<br>VM recovery initiation successful:     |
|                      |                | SystemAdminTena_ROUTER_0_df6733c1-                                          |
|                      |                | 0768-4ae6-8dce-b223ecdb036c                                                 |
| VM_RECOVERY_REBOOT   | VM リカバリのリブート   | nfvis<br>%SYS-6-VM_RECOVERY_REBOOT:<br>VM recovery reboot successful:       |
|                      |                | SystemAdminTena_ROUTER_0_df6733c1-                                          |
|                      |                | 0768-4ae6-8dce-b223ecdb036c                                                 |
| VM_RECOVERY_COMPLETE | VM リカバリの完了     | nfvis<br>%SYS6-VM_RECOVERY_COMPLETE:<br>VM recovery successful:             |
|                      |                | SystemAdminTena_ROUTER_0_df6733c1-                                          |
|                      |                | 0768-4ae6-8dce-b223ecdb036c                                                 |
| VM_MONITOR_UNSET     | VM モニタリングの設定解除 | nfvis<br>%SYS-6-VM_MONITOR_UNSET:<br>Unsetting VM monitoring<br>successful: |
|                      |                | SystemAdminTena_ROUTER_0_df6733c1-                                          |
|                      |                | 0768-4ae6-8dce-b223ecdb036c                                                 |
| VM_MONITOR_SET       | VMモニタリングの設定    | nfvis<br>%SYS-6-VM_MONITOR_SET:<br>Setting VM monitoring<br>successful:     |
|                      |                | SystemAdminTena_ROUTER_0_df6733c1-                                          |
|                      |                | 0768-4ae6-8dce-b223ecdb036c                                                 |

syslog サポートと VM アラームの詳細については、『Cisco NFVIS Configuration Guide』 を参照してください。

## **VM** 状態

展開された VM のライフサイクルの動作ステータスは次のとおりです。Cisco SD-WAN では、 Cisco vManage から VM の状態を表示および監視できます。

#### 表 10:VM 状態

| VM 状態          | 説明                                            |
|----------------|-----------------------------------------------|
| VM_UNDEF_STATE | VM または VNF は、ある状態から別の状態に<br>移行中です。            |
| VM_INERT_STATE | VM または VNF は展開されていますが、稼働<br>していません。           |
| VM_ALIVE_STATE | VM または VNF が展開され、正常に起動また<br>は稼働しています。         |
| VM_ERROR_STATE | 展開またはその他の操作が失敗した場合、VM<br>または VNF はエラー状態になります。 |

# クラウドサービス プラットフォームのリアルタイムコマ ンド

表 **11**:リアルタイムコマンド

| System Information         |
|----------------------------|
| Container status           |
| show control connections   |
| Control connection history |
| Control local properties   |
| Control summary            |
| Control statistics         |
| Control valid vEdges       |
| valid vManage ID           |

| HW Alarms                       |
|---------------------------------|
| HW Environments                 |
| PNICs                           |
| System Status                   |
| Host System Mgmt Info           |
| Host System settings            |
| Host System processes           |
| Resource CPU allocation         |
| RBAC Authentication             |
| Resource CPU VNFs               |
| Hardware Inventory              |
| Hardware Temperature thresholds |
| Control affinity stats          |

I

翻訳について

このドキュメントは、米国シスコ発行ドキュメントの参考和訳です。リンク情報につきましては 、日本語版掲載時点で、英語版にアップデートがあり、リンク先のページが移動/変更されている 場合がありますことをご了承ください。あくまでも参考和訳となりますので、正式な内容につい ては米国サイトのドキュメントを参照ください。